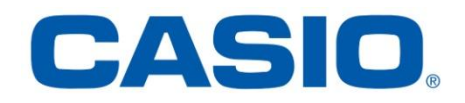

# **ClassPad fx-CP400 päivitys**

# + Manager for ClassPad II Subscription päivitys

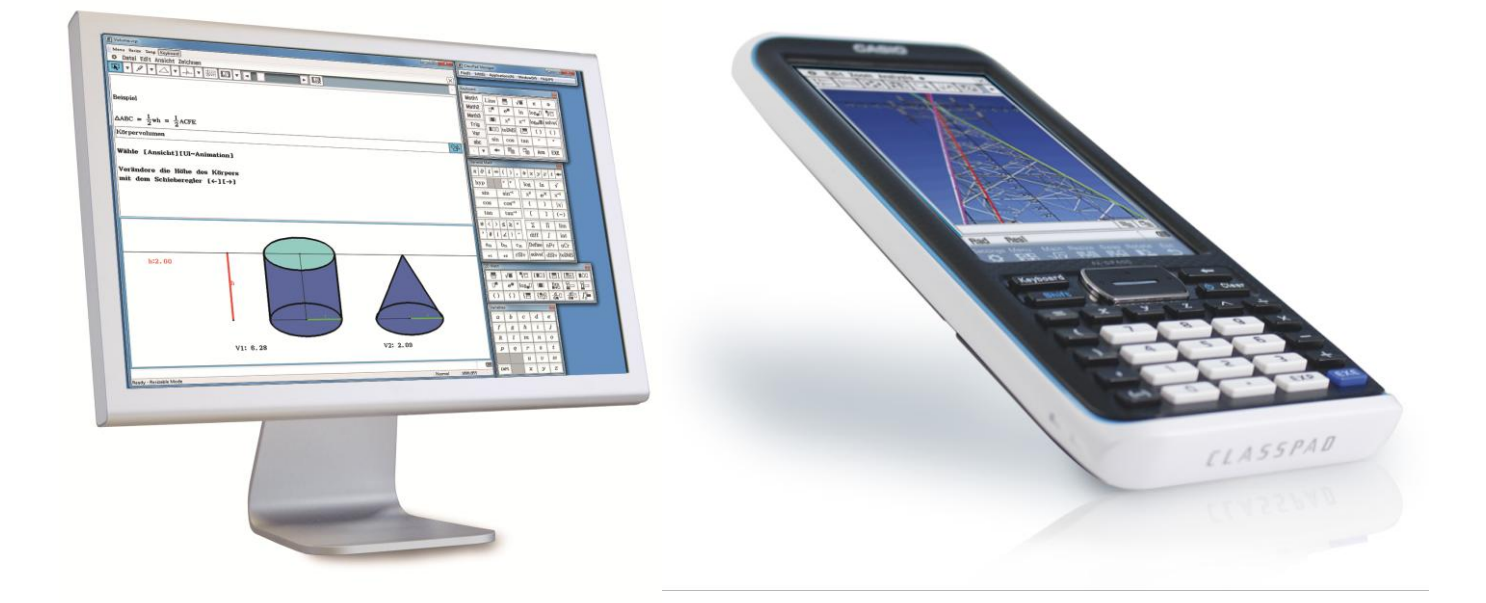

## Käyttöjärjestelmän ja Add-in sovellusten päivityksestä

Casio suosittelee aina viimeisimmän käyttöjärjestelmän asentamista. Tällöin käytössäsi on päivitetyin versio ja uusimmat ominaisuudet.

Syyskuussa 2015 Casio julkaisi sekä laskimeen ClassPad fx-CP400 että sitä vastaavaan Manager –ohjelmaan päivityksen ver 2.00.4000.

Tämä ohje auttaa vaihe vaiheelta laskimen käyttöjärjestelmän ja Managerohjelman päivityksessä. Aikaa laskimen päivitykseen kuluu n. 6 minuuttia, käyttöjärjestelmän lataamiseen kuluu muutama minuutti verkkoyhteyden nopeudesta riippuen.

### Vaihe A: Päivityssovelluksen lataaminen ja asentaminen tietokoneelle

 Tarkista laskimesi ohjelmistoversio MENU-valikon vasemman yläreunan kuvakkeesta. Jos ohjelmistoversio on jo 2.00.4000, sinulla on jo käytössäsi viimeisin päivitys.

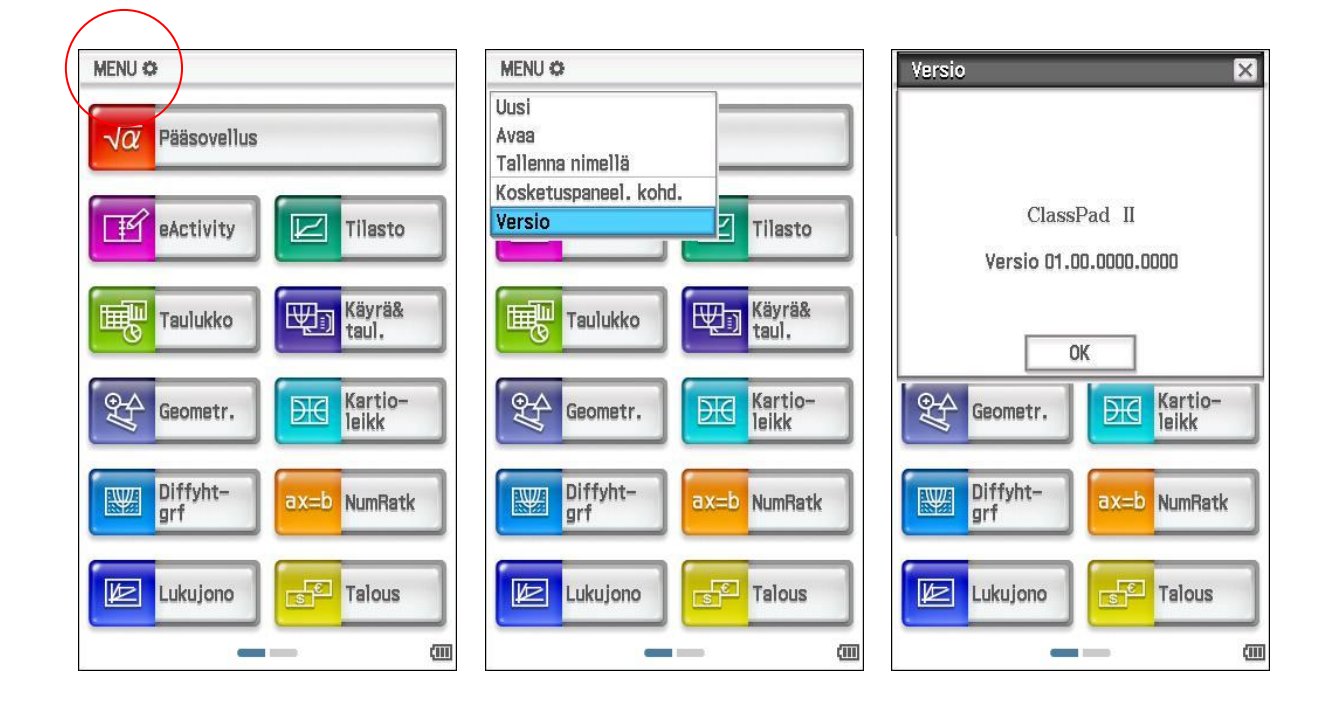

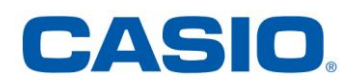

 Siirry Casion kansainväliselle tukisivulle osoitteeseen <u>https://edu.casio.com</u> ja valitse sivun alareunasta "Download Resources" kohdan maaksi "Suomi" ja klikkaa nappia "submit".

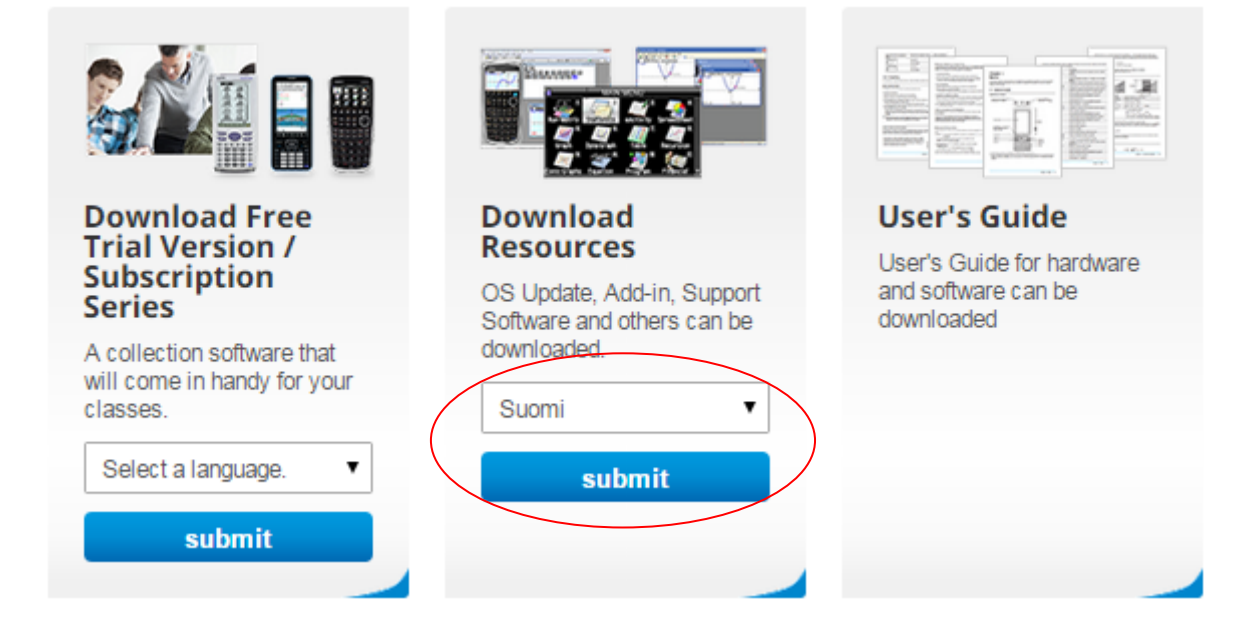

3. Valitse ladattavista resursseista "CAS – Graafiset mallit".

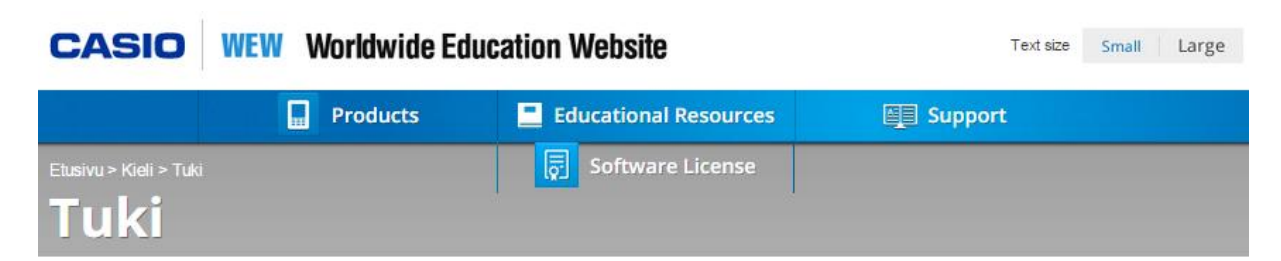

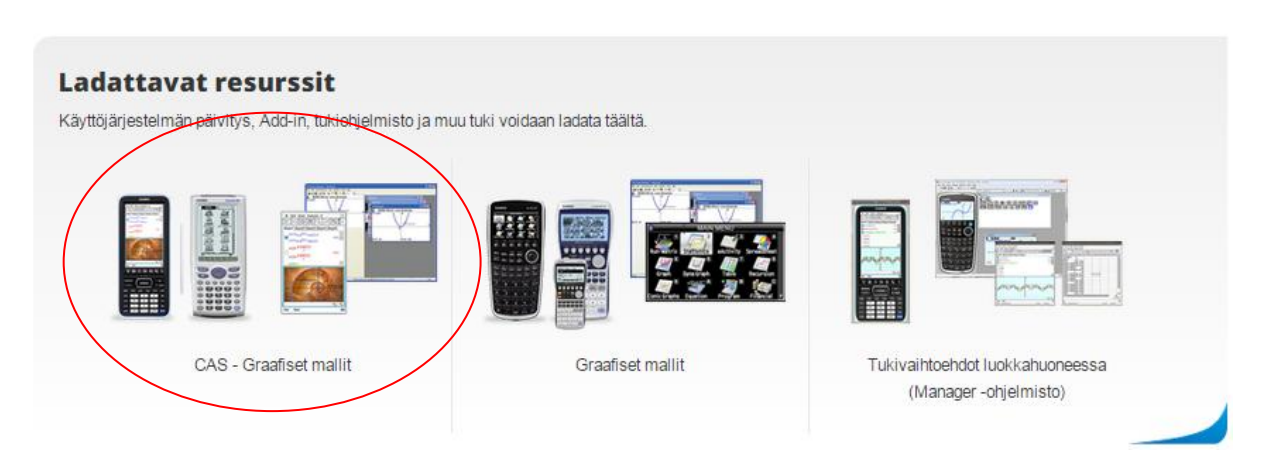

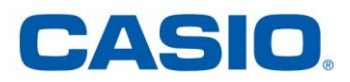

4. Lue käyttöoikeussopimus huolella ja jos hyväksyt ehdot, klikkaa "Hyväksy".

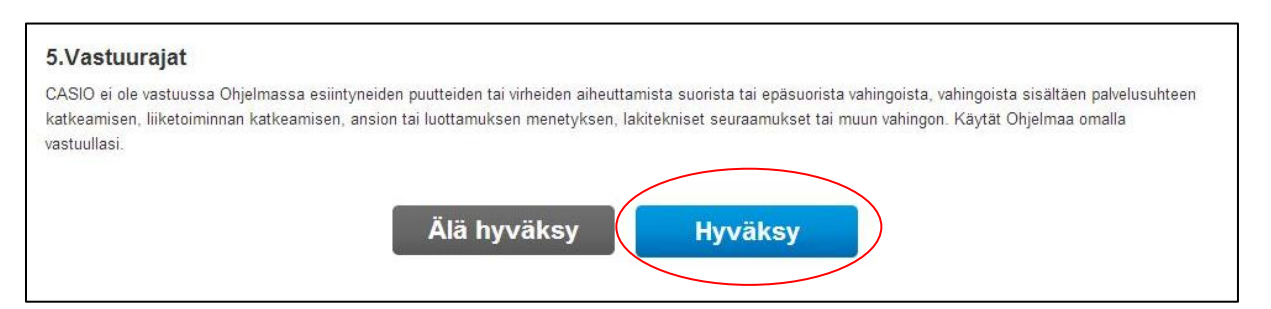

5. Valitse fx-CP400 sarjan kämmenlaitteen käyttöjärjestelmän päivitys ja lataa se koneellesi. Valittavina on Mac OS ja Windows alustojen versiot.

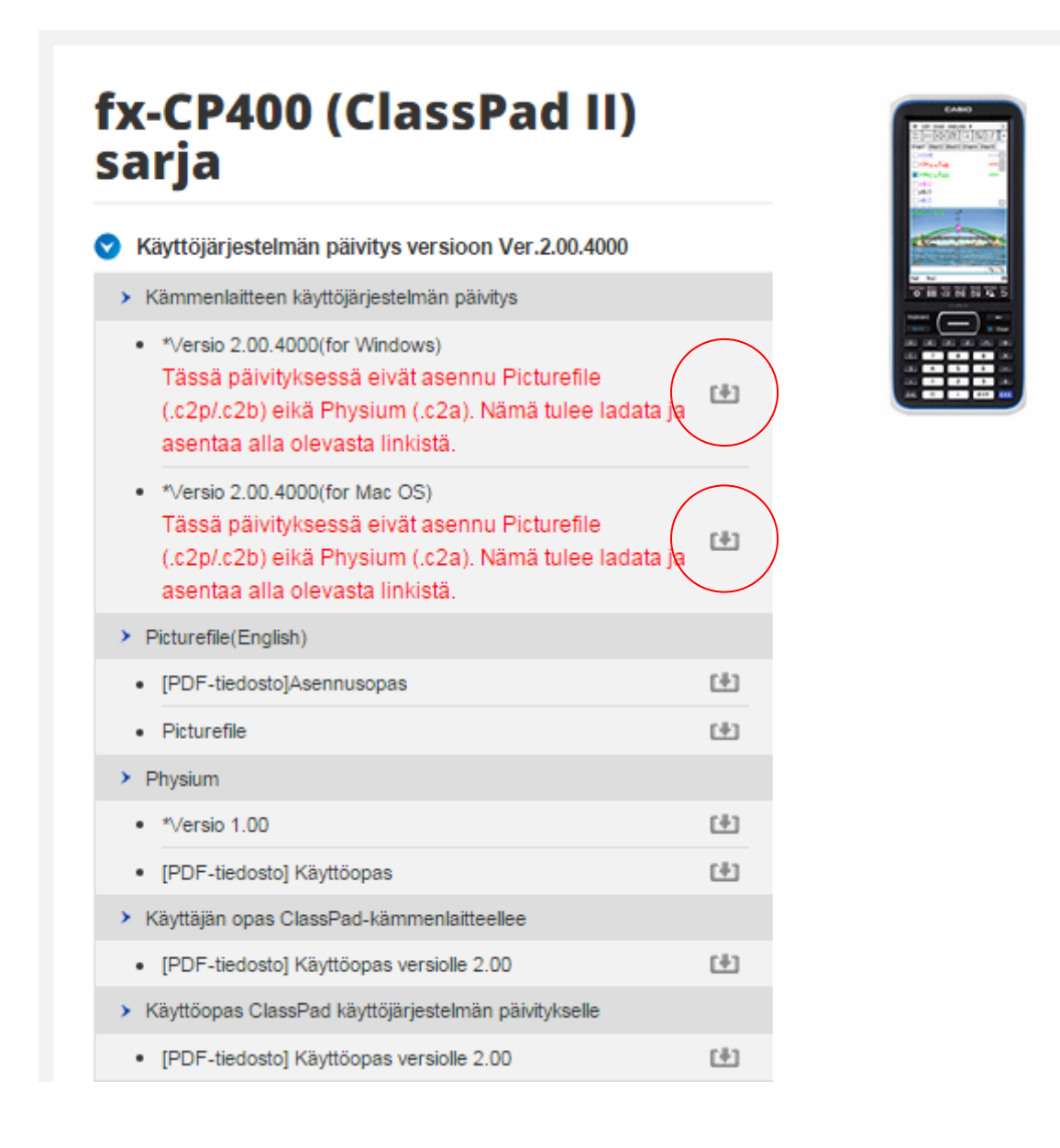

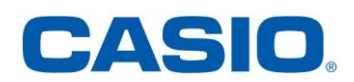

6. Lataamasi päivitys on pakattu verkkoliikenteen määrän pienentämiseksi. Avaa pakattu kansio kaksoisklikkaamalla, jolloin asennus alkaa.

Mikäli tietokoneessasi on yhdistetty zip-päätteiset tiedostot johonkin purkuohjelmaan, avautuu purkuohjelma automaattisesti. Noudata purkuohjelman ohjeita ja pura pakattu kansio haluamaasi kohdekansioon.

| Järjestä ▼ Sisällytä kirjastoon ▼                                                     | Jaa s | euraavan kanssa: 🔻 Uusi kansio         |                    |                        | · · · · · · · · · · · · · · · · · · · | 0                |
|---------------------------------------------------------------------------------------|-------|----------------------------------------|--------------------|------------------------|---------------------------------------|------------------|
| 놖 Suosikit                                                                            | *     | Nimi                                   | Muokkauspäivämä    | Тууррі                 | Koko                                  |                  |
| Creative Cloud Files                                                                  |       | 👢 cp2_update_2004                      | 8.9.2015 15:17     | Pakattu kansio         | 15 216 kt                             |                  |
| 😌 Dropbox                                                                             |       |                                        |                    |                        |                                       |                  |
| 🐌 Ladatut tiedostot                                                                   | ~     |                                        |                    |                        |                                       |                  |
|                                                                                       |       |                                        |                    |                        |                                       |                  |
| Järjestä 🔻 Pura kaikki tiedostot                                                      |       | <u>^</u>                               |                    |                        | •                                     | 0                |
| Järjestä ▼ Pura kaikki tiedostot                                                      |       | Nimi                                   | Тууррі             | Pakattu koko           | Salasanasu                            | <b>?</b><br>Koka |
| Järjestä 🔻 Pura kaikki tiedostot<br>🜟 Suosikit<br>🜔 Creative Cloud Files              | •     | Nimi ClassPad_II_Series_OSver2_00_4000 | Tyyppi<br>Sovellus | Pakattu koko<br>15 216 | B∰ ▼ □<br>Salasanasu<br>kt Ei         | <b>2</b><br>Kok  |
| Järjestä ▼ Pura kaikki tiedostot<br>★ Suosikit<br>© Creative Cloud Files<br>♥ Dropbox | •     | Nimi ClassPad_II_Series_OSver2_00_4000 | Tyyppi<br>Sovellus | Pakattu koko<br>15 216 | BEE V D                               | 2<br>Koka        |

- 7. Asennusohjelma käynnistyy. Valitse asennuskieleksi "Finnish".
- Etene klikkaamalla "Seuraava" –painiketta ikkunan alareunassa. Lue lisenssiehdot ja jos hyväksyt ne, etene "Seuraava" –painikkeella. Käynnistä asennus "Asenna" –painikkeesta ja odota ohjelman asentumista tietokoneelle.

| 2 | Tervetukoa ClassPad II OS Update-InstaliShield<br>Wizardiin                                       | Lisenssisopimus Lue seuraava lisenssisopimus huolellisesti.                                                                                                    |  |  |
|---|---------------------------------------------------------------------------------------------------|----------------------------------------------------------------------------------------------------|--|--|
| • | InstallShield(R) Wizard asentaa ohjelman ClassPad II OS<br>Update. Jatka napsauttamalla Seuraava. | or sovereign minimum, including the privage or sovereign minimum rom suit a or immunity of the property from attachment or execution, to which it may be entitled under international or domestic laws, as a procedural defense or otherwise.                                                             |  |  |
|   | VAROITUS: Tämä ohjelma on suojattu tekijänoikeuslaeilla ja<br>kansainvälisillä sopimuksilla.      | Article16. THE SOFTWARE FOR TRIAL<br>Notwithstanding any of the provisions of this Agreement, the Software<br>identified as "trial", may not be used for any purpose other than trial, test or<br>evaluation, used for longer than the prescribed trial period, and assigned or<br>otherwise transferred. |  |  |
|   | Coldina Commun > Denuts                                                                           | Hyväksyn lisenssisopimuksen ehtoja      InstallShield                                                                                                    |  |  |

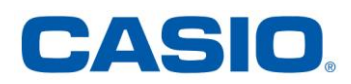

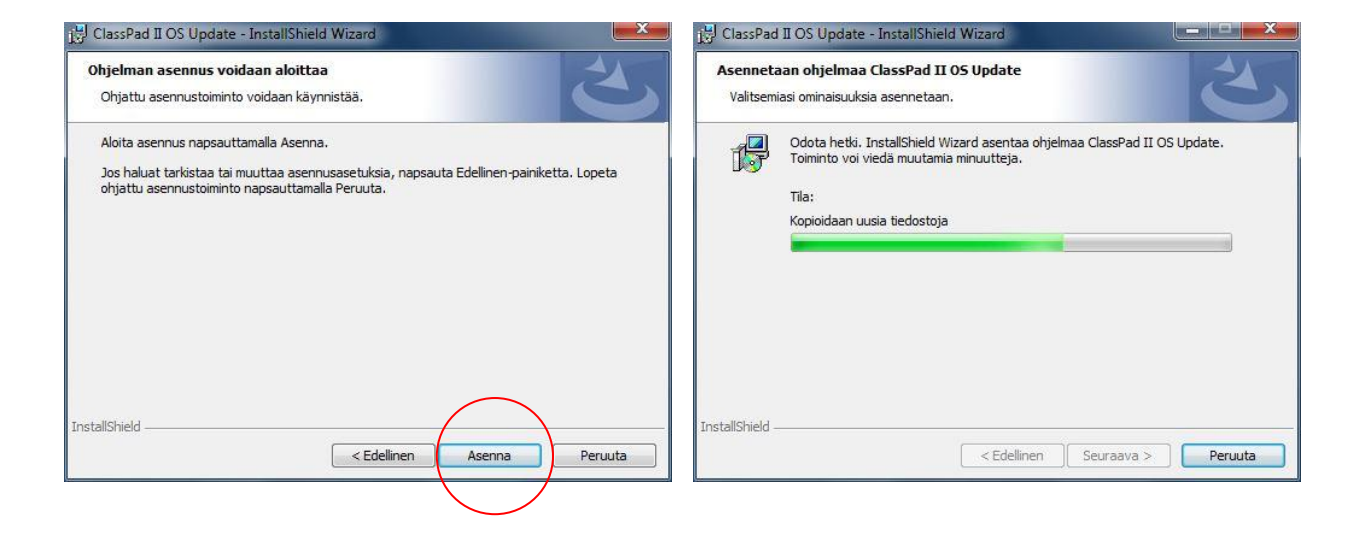

9. Lopeta asennusohjelma klikkaamalla "Valmis". Voit päivittää rajattoman määrän ClassPad fx-CP400 laskimia tämän asentamasi päivitysohjelman avulla. Vaihe A on nyt valmis ja voit aloittaa laskimen päivityksen.

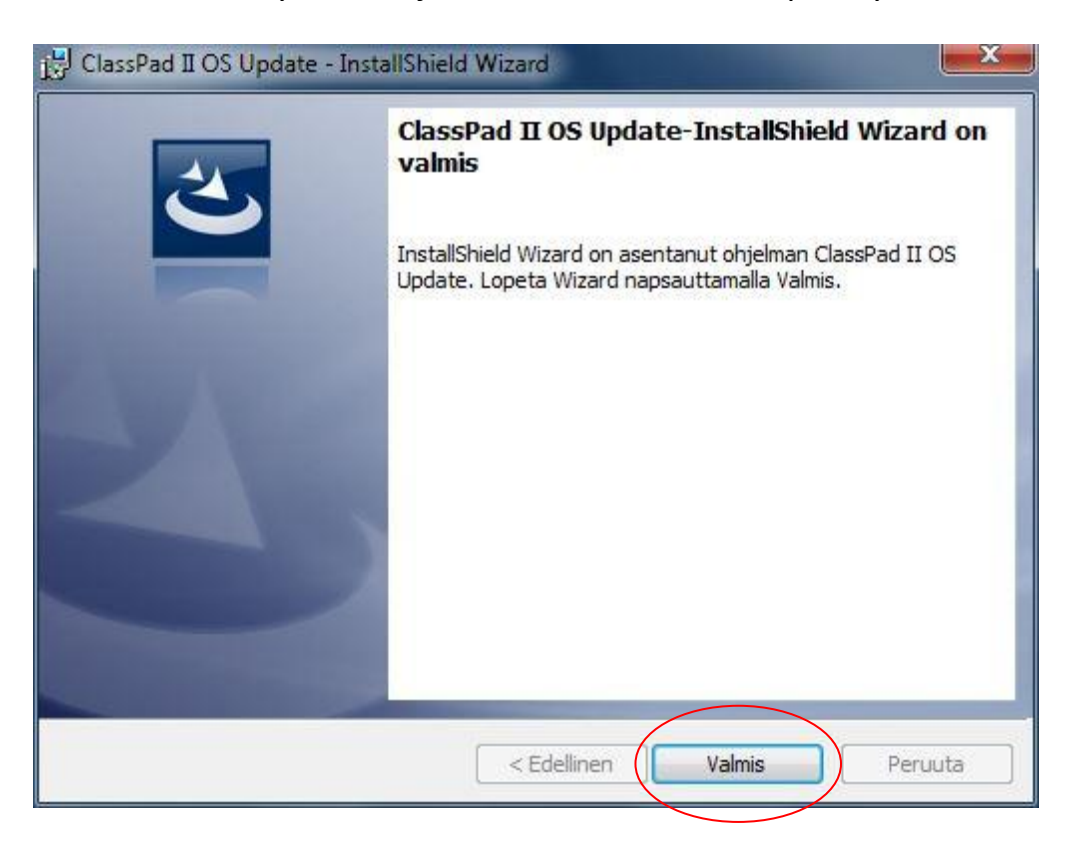

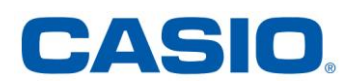

### Vaihe B: ClassPad fx-CP400 laskimen käyttöjärjestelmän päivitys

- 1. Ota laskin ja sen mukana tullut USB-kaapeli valmiiksi ja varmista, että laskimen paristoissa on riittävästi virtaa (kaksi tai kolme palkkia) asennuksen onnistumisen varmistamiseksi.
- 2. Seuraa ohjelman neuvomaa järjestystä. Muut ohjelmat on syytä sulkea ja irroittaa kaikki muut Casion oheislaitteet tietokoneesta. Älä käytä laskimen päivityksessä USB-hubia. Päivitys kestää n. 6 minuuttia.

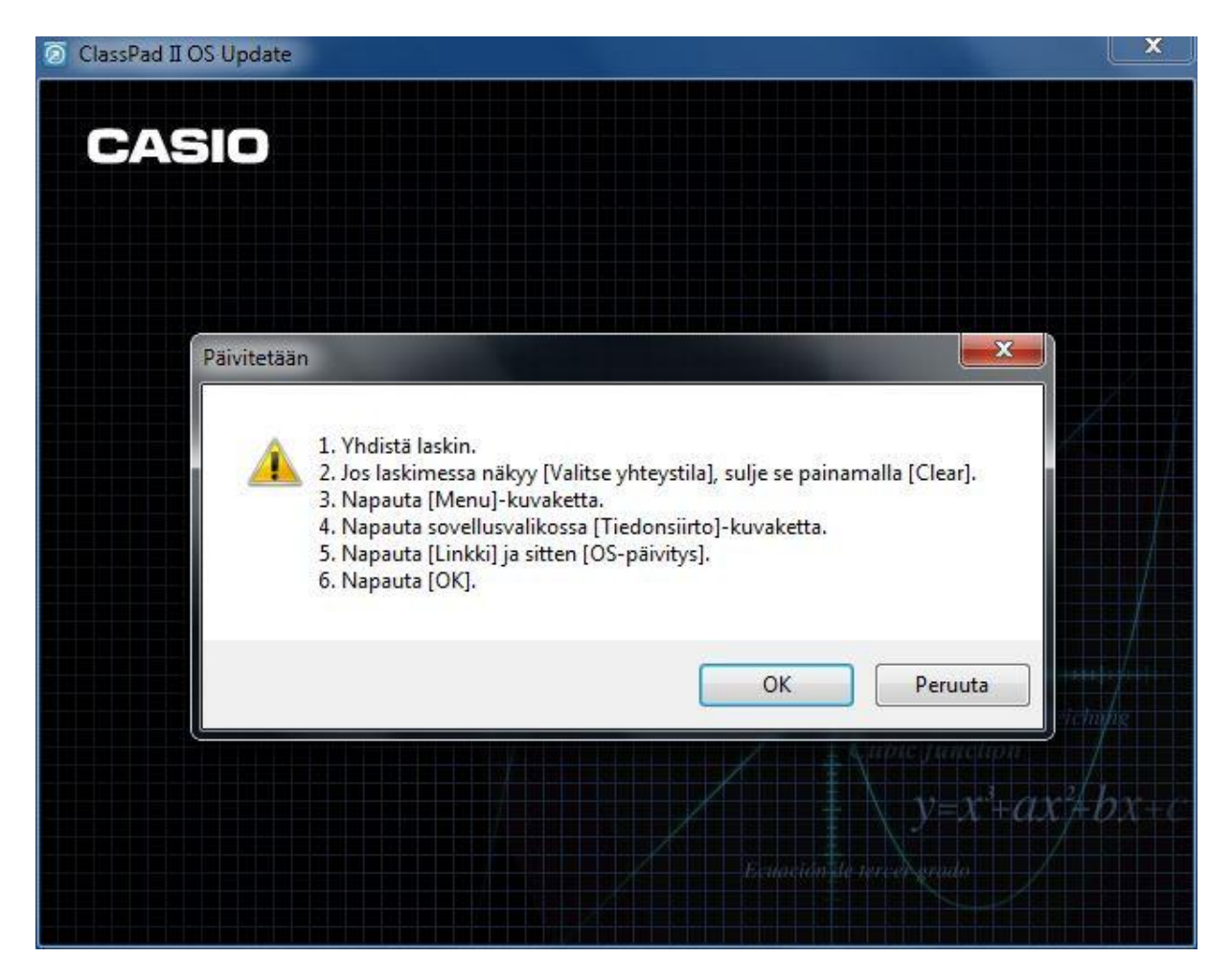

**Tarkennus:** Kohdassa 6 napautetaan laskimen ruudulta [OK]. Odota hetki, jotta tietokone ehtii muodostaa yhteyden laskimeen. Aloita päivitys klikkaamalla tietokoneen näytöllä [OK].

Laskimeen asentuu uusin käyttöjärjestelmä.

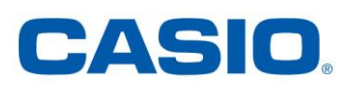

ClassPadin käyttöjärjestelmän versiotiedot ja MENU-valikko näyttää nyt tältä:

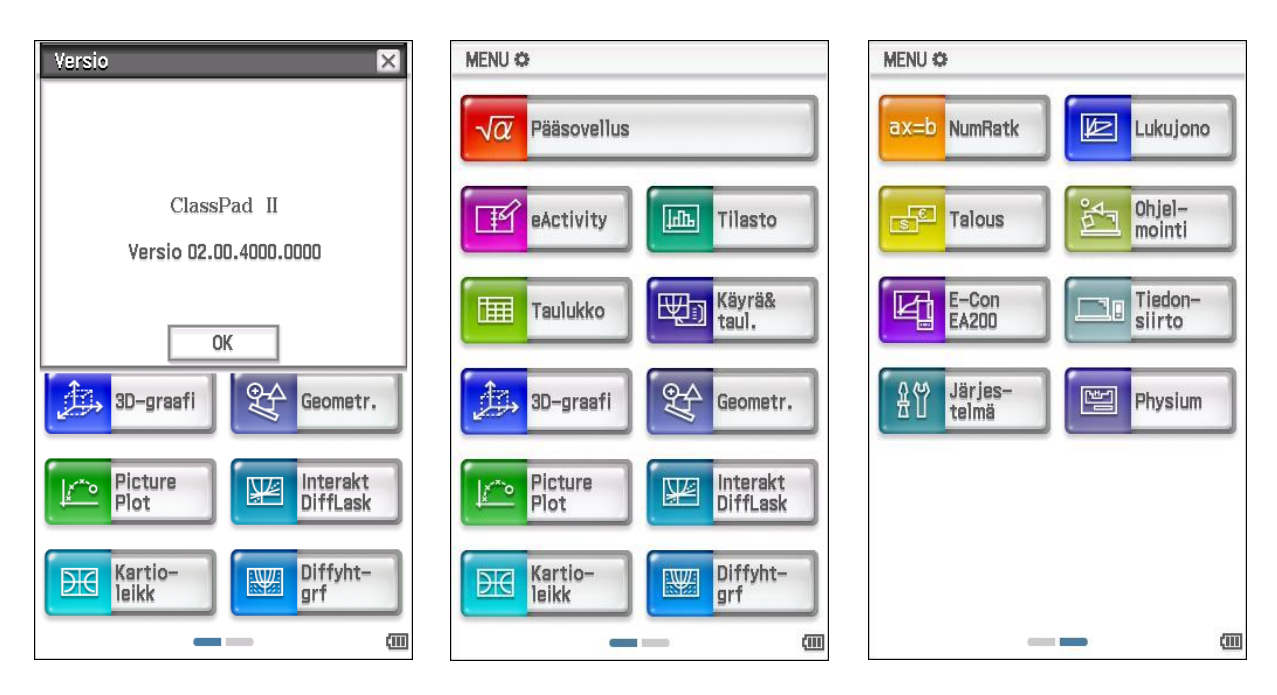

**Huomautus**: Mikäli sinulla ei ole Physium-sovellusta, niin voit ladata sen tämän ohjeen sivulla 4 esitellystä sivustosta. Saat sen ClassPad fx-CP400 laskimeen kytekmällä laskimen USB-kaapelilla tietokoneeseen massamuistina (aloitusvalikossa vaihtoehto "USB FLASH") ja raahaamalla ladatun ja puretun Physium-tiedoston laskimen juurihakemistoon.

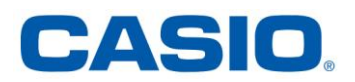

#### Vaihe C: Manager for ClassPad II Subscription ohjelman päivittäminen

Manager-ohjelman käyttöjärjestelmän voi myös päivittää ja siihenkin voi lisätä Physium-sovelluksen.

Mikäli Manager-ohjelman asetuksissa on valittuna "Automaattinen ilmoitus päivityksistä", huomauttaa ohjelma automaattisesti aina uudemman version ollessa saatavilla.

Voit tarkistaa Manager-ohjelman versiotiedot aivan kuten laskimestakin. Ks. vaiheen A kohta 1.

- Siirry Casion kansainväliselle tukisivustolle <u>https://edu.casio.com</u> ja valitse kieleksi suomi ja hyväksy valinta klikkaamalla "submit".
- 2. Klikkaa "Tukivaihtoehdot luokkahuoneessa".

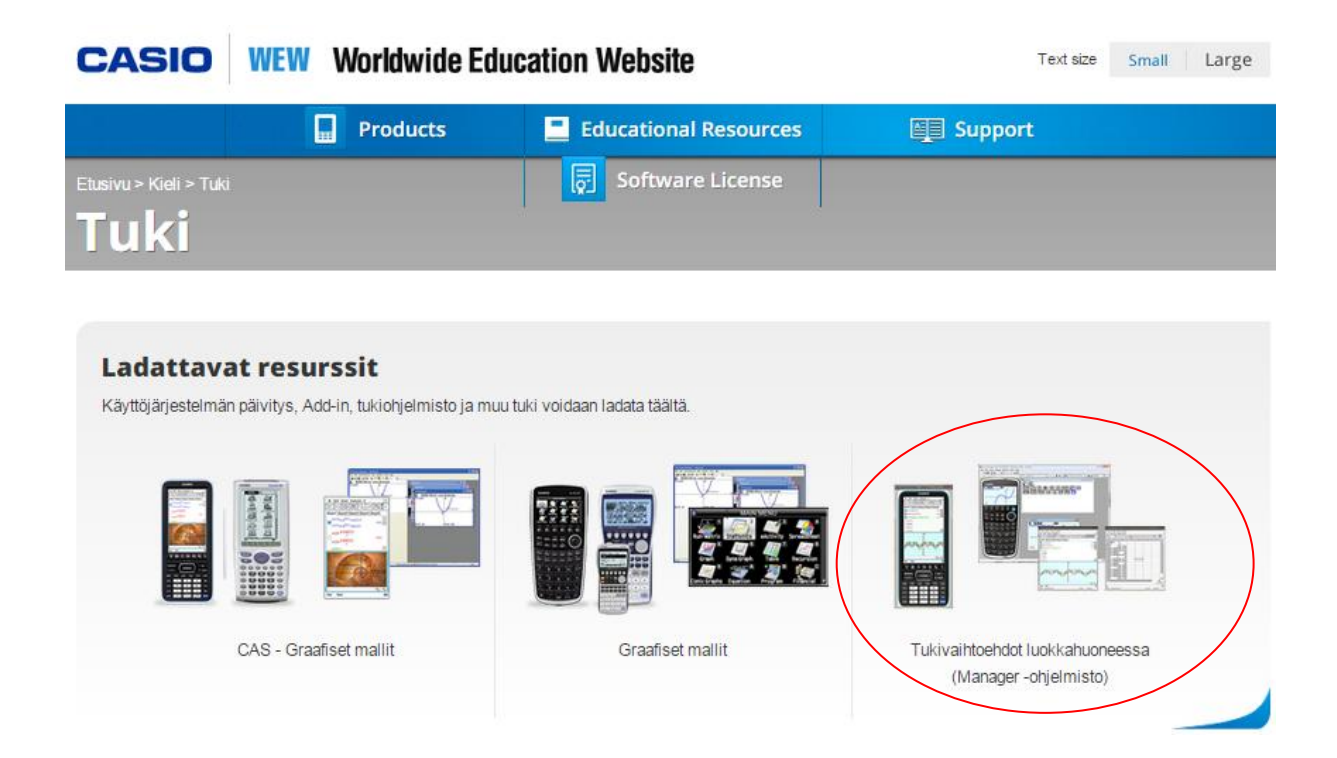

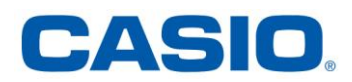

 Lue käyttöoikeussopimus huolella ja jos hyväksyt ehdot, klikkaa "Hyväksy".

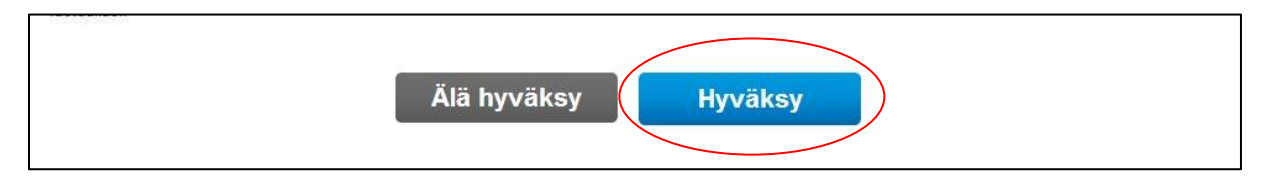

4. Valitse ClassPad Manager Subscription for ClassPad II series ja lataa se

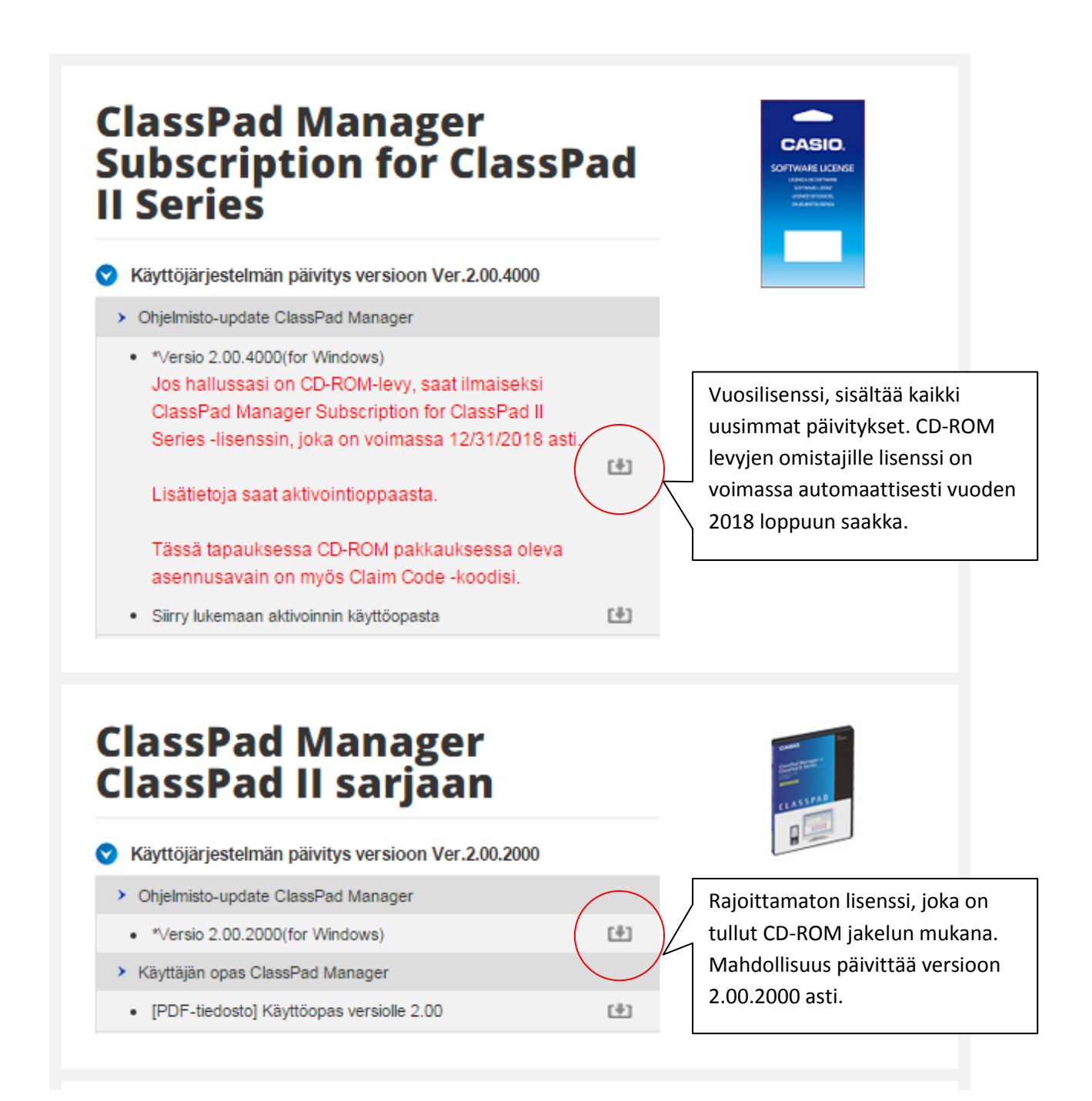

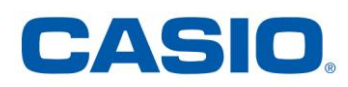

 Seuraa tiedoston purkamiseen liittyviä ohjeita vaiheen A kohdasta 6. Käynnistä purettu tiedosto kaksoisklikkaamalla, jolloin Managerohjelmiston uusin versio asentuu koneellesi.

| l default                          |                    |          |                  |  |
|------------------------------------|--------------------|----------|------------------|--|
| Menu Resize Swap Keyboard          |                    |          |                  |  |
| MENU 🌣                             |                    |          |                  |  |
| <b>√α</b> Pääsovellus              | eActivity          |          | Tilasto          |  |
| Taulukko Käyrä& taul.              | 3D-graafi          | £₽       | Geometr.         |  |
| Picture<br>Plot                    | E Kartio-<br>leikk |          | Diffyht-<br>grf  |  |
| ax=b NumRatk                       | Talous             | <b>Å</b> | Ohjel-<br>mointi |  |
| Tiedon-<br>siirto Järjes-<br>telmä |                    |          |                  |  |
|                                    |                    |          | G                |  |
| Valm Muutettava kok                |                    | Normal   | 648x528          |  |

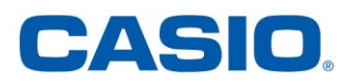

**Huomautus**: Koska Physium-sovellus on Add-in sovellus, niin se ei kuulu kiinteästi käyttöjärjestelmän päivitykseen. Sen voi kuitenkin lisätä myös Manager-ohjelmistoon seuraavan ohjeen mukaisesti.

 Sulje ClassPad Manager ja kopioi sivun 8 ohjeen mukaisesti lataamasi ja purkamasi Physium-sovellus Manager-ohjelmassa määriteltyyn kotikansioon.

Voit vaihtaa tai tarkistaa kotikansion ClassPad Managerista klikkaamalla oikean hiiren napin valikosta Tied(osto) -> Vaihda kotikansio.

Physium-sovellus on nyt valmis käytettäväksi ja ClassPad Managerohjelmiston MENU-valikko on päivittynyt.

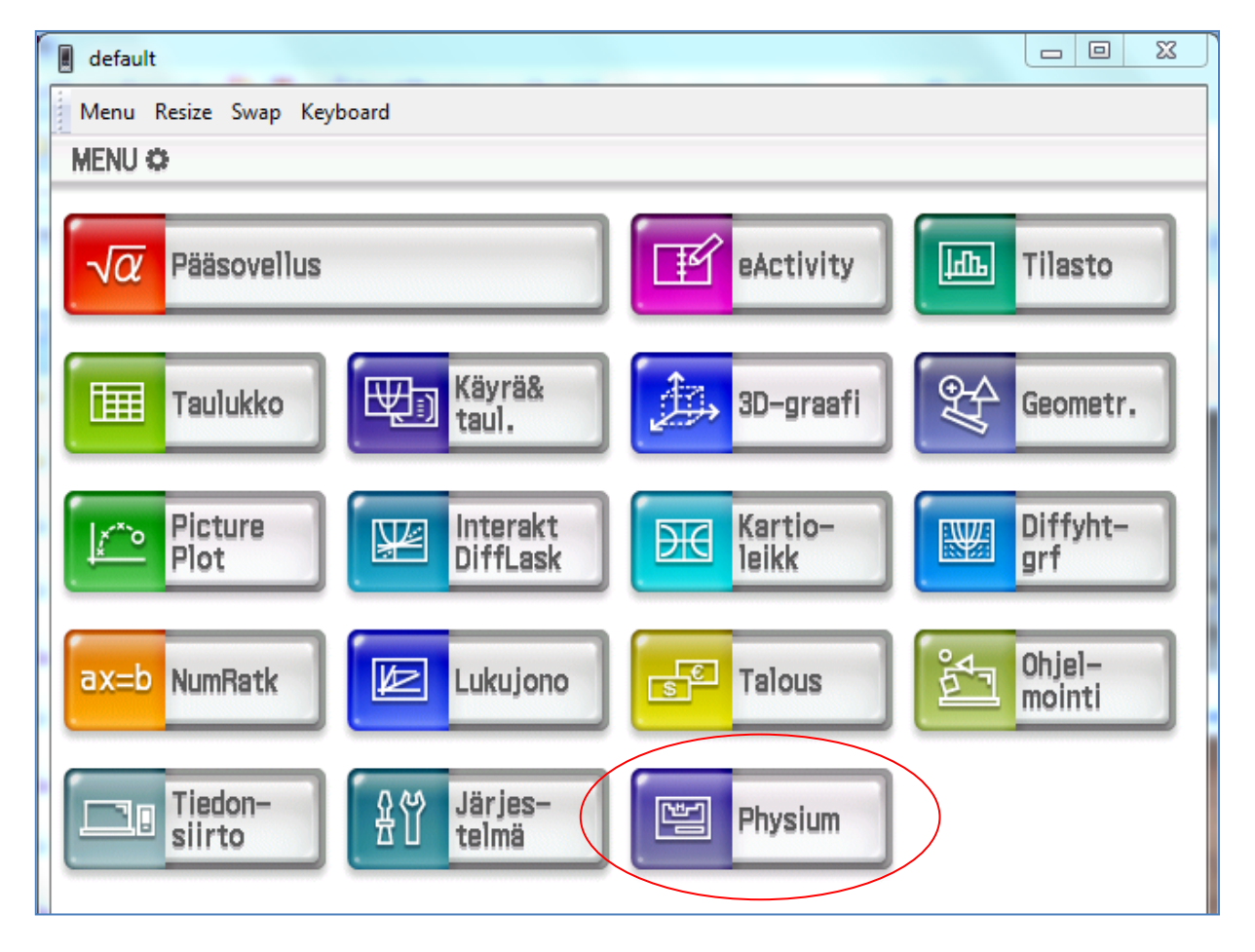

**Huomautus**: Physium-sovelluksen voi poistaa Manager-ohjelmasta siirtämällä Physium-sovelluksen ikonin pois kotikansiosta.

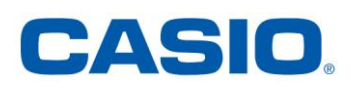